## Signing in to View a PDF with Adobe

## When opening a PDF for the first time on a district computer, you will be asked to sign in to Adobe.

- 1. Double-click on your PDF to open it.
- 2. A pop-up window will appear. Choose **SIGN IN NOW**.
- 3. Choose to CONTINUE WITH GOOGLE.

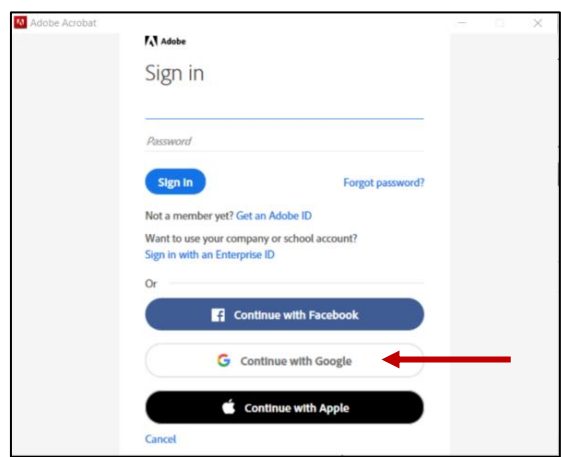

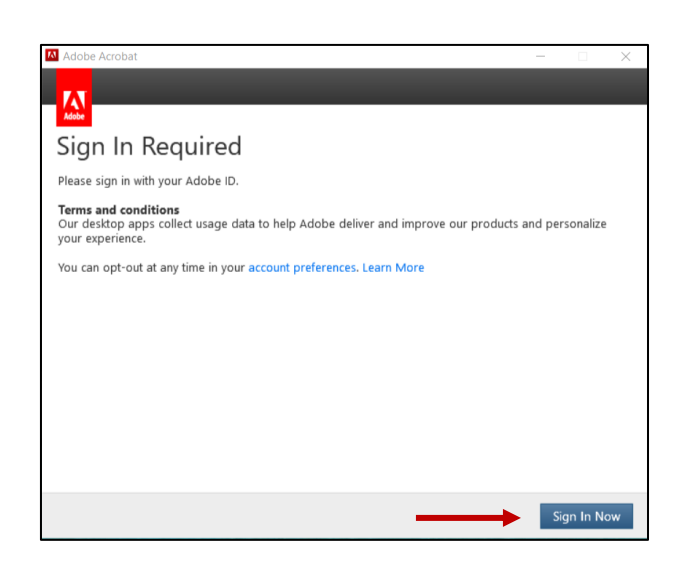

- 4. If prompted, choose **ENTERPRISE ID**.
- 5. A new tab will open indicating that you are signed in and can continue with your PDF. Close this tab and return to your PDF.

| Adobe                     |     |
|---------------------------|-----|
| Choose an account for     |     |
|                           |     |
| Adobe ID                  |     |
| Personal account          | · · |
| Enterprise ID             |     |
| Company or school account | · · |
| Need help? Learn more.    |     |
| Cancel                    |     |

## Adobe

You're all set!

You can now close this browser tab and go back to your application.